Jak złożyć wniosek o świadczenie postojowe w związku z przeciwdziałaniem skutkom wywołanym COVID-19 dla umów cywilnoprawnych RSP-C (wypełnia zleceniodawca lub zamawiający)

## Ważne !

Dla każdej umowy cywilnoprawnej musisz utworzyć oddzielny wniosek.

### Jak wysłać wniosek RSP-C:

- 1. zaloguj się do swojego konta na PUE ZUS
- 2. przejdź do zakładki Ubezpieczony lub Płatnik
- 3. z bocznego menu wybrać [Dokumenty i Wiadomości] [Dokumenty robocze]
- 4. kliknij przycisk [Utwórz nowy] wniosek RSP-C możesz wybrać z listy dostępnych dokumentów

Wybór typu dokumentu

| Ubezpieczenia            |                                                      | Emerytury i renty                                                                                                    | 🔽 Wnioski i zaświadczenia lekarskie              |  |  |  |
|--------------------------|------------------------------------------------------|----------------------------------------------------------------------------------------------------|--------------------------------------------------|--|--|--|
| Międzynarodowe emeryt    | ury, renty, zasiłki pogrzeb.                         | Płatnik składek                                                                                                    | Prewencja i rehablitacja                         |  |  |  |
| Koordynacja systemów z   | abezpieczenia społecznego                            | Zasiłki                                                                                                    | Pozostałe                                        |  |  |  |
| Vkłady, umorzenia, odlic | zenia                                                | 🔽 Kapitał początkowy                                                                                                    | Rodzina 500+                                     |  |  |  |
| Dobry Start (300+)       |                                                      |                                                                                                    | Zaznacz/odznacz wszystkie                        |  |  |  |
| Nazwa 🔺                  |                                                      | Opis                                                                                                    |                                                  |  |  |  |
| 🗧 Filtr wyłączony        |                                                      |                                                                                                    |                                                  |  |  |  |
| Pełnomocnictwo ZUS-PEL   | Pełnomocnictwo do wykor                              | iywania czynności prawnych w re                                                                                                    | łacjach z Zakładem Ubezpieczeń Społecznych       |  |  |  |
| Skarga/Wniosek ZAS-58    | Skarga/Wniosek świadcze<br>lub zasiłku pogrzebowego  | Skarga/Wniosek świadczeniobiorcy/płatnika składek w sprawie świadczeń z tytułu choroby, macierzyństwa '<br>lub zasiłku pogrzebowego |                                                  |  |  |  |
| Sprzeciw OL-4            | Sprzeciw od orzeczenia lel                           | karza orzecznika                                                                                                    |                                                  |  |  |  |
| Upoważnienie SSA-827     | Upoważnienie do ujawnier                             | nia danych administracji ubezpiec                                                                                                   | zeń społecznych                                  |  |  |  |
| Wniosek CAN-PL 1 (ANG)   | Wniosek o polską emerytu                             | Wniosek o polską emeryturę-rentę z tytułu niezdolności do pracy (wersja polsko-angielska)                                           |                                                  |  |  |  |
| Wniosek CAN-PL 1 (FR)    | Wniosek o polską emerytu                             | rę-rentę z tytułu niezdolności do                                                                                                   | pracy (wersja polsko-francuska)                  |  |  |  |
| Wniosek ESUN             | Wniosek o świadczenie uz                             | upełniające dla osób niezdolnych                                                                                                    | do samodzielnej egzystencji                      |  |  |  |
| Wniosek EWZ-1            | Wniosek o wydanie zaświa                             | adczenia o zgłoszeniu do obowiąz                                                                                                    | kowych ubezpieczeń (społecznych i zdrowotnego)   |  |  |  |
| Wniosek EWZ-2            | Wniosek o wydanie zaświa                             | adczenia o zgłoszeniu do ubezpie                                                                                                    | czenia zdrowotnego                               |  |  |  |
| Wniosek OL-3             | Wniosek o wydanie kopii o                            | orzeczenia lekarza orzecznika lub                                                                                                   | komisji lekarskiej                               |  |  |  |
| Wniosek RSP-C            | Wniosek o świadczenie po<br>cywilnoprawnych (wypełni | stojowe w związku z przeciwdzia<br>a zleceniodawca lub zamawiając                                                                   | laniem skutkom wywołanym COVID-19 dla umów<br>/) |  |  |  |
| Wniosek SDS-1            | Wniosek o ustalenie prawa                            | a do świadczenia Dobry Start (30                                                                                                    | 0+)                                              |  |  |  |
| Elementy 1 - 25 z 99     | 10   2                                               | 5   50   100                                                                                                    | ₩ 1234 ₩                                         |  |  |  |
|                          |                                                      |                                                                                                    | Odśwież Zapisz jako 💌 Drukowanie / podgląd       |  |  |  |
|                          |                                                      |                                                                                                    | delamant Described à familier des                |  |  |  |

albo wyszukać np. po nazwie, korzystając z filtra

| B             | Wybór typu dokumentu                                                  |                          |               | ePłatnik |
|---------------|-----------------------------------------------------------------------|--------------------------|---------------|----------|
| MEMIL 2       |                                                                       |                          |               |          |
| MENU 🔳        | Lista dostępnych dokumentów                                           |                          |               |          |
|               | 🔽 Ubezpieczenia 🔀 Emerytury i renty                                   | 💟 Wnioski i zaświadczen  | nia lekarskie |          |
| Składki, OFŁ  | 💟 Międzynarodowe emerytury, renty, zasiłki pogrzeb. 💟 Płatnik składek | 💟 Prewencja i rehablitac | ija           |          |
|               | 🔽 Koordynacja systemów zabezpieczenia społecznego 🛛 Zasiłki           | 🔽 Pozostałe              |               |          |
| Dokument      | 💟 Układy, umorzenia, odliczenia 🛛 💟 Kapitał początkowy                | Rodzina 500+             |               |          |
| Koresponde    | Dobry Start (300+)                                                    | Zaznacz/odznacz w        | vszystkie     |          |
| Weiter        | Nazwa                                                                 | х                        |               | Wybór    |
|               | 🔁 Filtr wyłączo                                                       |                          |               |          |
| Arzynki       | O Feinomocnictwo ZU Dopasuj wszystkie reguły 🕞                        | n Społe                  | cznych        |          |
|               | Skarga/Wniosek ZA                                                     | r, macier                | rzyństwa      |          |
| - Dokume      | Nazwa zawiera RSP-C                                                   |                          |               |          |
| Dokume        | Kolumna                                                               |                          |               |          |
| Komunik       |                                                                       |                          |               |          |
| - Komani      | WNIOSEK CAN-PL 1 ( Nazwa                                              |                          |               |          |
| Kosz          | Wniosek CAN-PL 1 ( Warunek                                            | 3)                       |               |          |
| Podzina 50    | Wniosek ESUN zawiera                                                  |                          |               |          |
| Wniosek i in  | Wniosek EWZ-1                                                         | ych i zdr                | rowotnego)    |          |
| THIODOLIT III | Wniosek EWZ-2                                                         |                          |               |          |
| Dobry Star    | Wniosek OL-3                                                          | ×                        |               |          |
| Wniosek i in  | Wniosek RSP-C                                                         | DVID-19                  | dla umów      |          |
| Zlecenia      | Wniosek SDS-1                                                         |                          | ~             |          |
| Autoryzacja   | Elementy 1 - 25 z 9                                                   | 1 2 3 4                  |               | $\sim$   |
|               | Elitari w                                                             |                          | nia / nodalad |          |
| Usługi        |                                                                       | Drukowa                  | nie / poogląd |          |
| Katalog usłu  |                                                                       | Decodo doi 6             | a Anului      | podgląd  |
|               |                                                                       | Przeglądaj formularz     | z Anuluj      |          |

5. po zaznaczeniu wniosku kliknij [Utwórz dokument].

| LU)                         | Wybór typu dokumentu                                                                                                    | · · · · · · · · · · · · · · · · · · ·                                                                                                    | x      | ePlatnik  |  |  |  |
|-----------------------------|----------------------------------------------------------------------------------------------------|----------------------------------------------------------------------------------------------------|--------|-----------|--|--|--|
| MENU 🕐                      | Lista dostępnych dokume                                                                                                    | ntów                                                                                                    |        | CINCUIK   |  |  |  |
| <b>Dokumer</b><br>Korespond | <ul> <li>Ubezpieczenia</li> <li>Międzynarodowe emeryt</li> <li>Koordynacja systemów z</li> <li>Układy, umorzenia, odlic</li> </ul> | Emerytury i renty     Wnioski i zaświadczenia lekarskie ury, renty, zasiłki pogrzeb.     Płatnik składek     Prewencja i rehablitacja abezpieczenia społecznego     Zasiłki     Pozstałe zenia     Kapitał początkowy     Rodzina 500+ |        |           |  |  |  |
| Wiado                       | Dobry Start (300+)                                                                                                    | Zaznacz/odznacz wszystkie                                                                                                    |        | Wybór     |  |  |  |
| Skrzyn                      |                                                                                                    | Орь                                                                                                    |        |           |  |  |  |
| Dokum                       | Pełnomocnictwo ZUS-PEL                                                                                                    | Pełnomocnictwo do wykonywania czynności prawnych w relacjach z Zakładem Ubezpieczeń Społecznych                                                                                                    |        |           |  |  |  |
| Dokum                       | Skarga/Wniosek ZAS-58                                                                                                    | Skarga/Wniosek świadczeniobiorcy/płatnika składek w sprawie świadczeń z tytułu choroby, macierzyństwa<br>lub zasiłku pogrzebowego                                                                                                    | ^      |           |  |  |  |
| Komur                       | Sprzeciw OL-4                                                                                                    | Sprzeciw od orzeczenia lekarza orzecznika                                                                                                    |        |           |  |  |  |
| Komu                        | Upoważnienie SSA-827                                                                                                    | Upoważnienie do ujawnienia danych administracji ubezpieczeń społecznych                                                                                                    |        |           |  |  |  |
| Kosz                        | Wniosek CAN-PL 1 (ANG)                                                                                                    | Wniosek o polską emeryturę-rentę z tytułu niezdolności do pracy (wersja polsko-angielska)                                                                                                    |        |           |  |  |  |
| Podzina                     | Wniosek CAN-PL 1 (FR)                                                                                                    | Wniosek CAN-PL 1 (FR) Wniosek o polską emeryturę-rentę z tytułu niezdolności do pracy (wersja polsko-francuska)                                                                                                    |        |           |  |  |  |
| Wniosek i                   | Wniosek ESUN                                                                                                    | Wniosek ESUN Wniosek o świadczenie uzupełniające dla osób niezdolnych do samodzielnej egzystencji                                                                                                    |        |           |  |  |  |
|                             | Wniosek EWZ-1                                                                                                    | sek EWZ-1 Wniosek o wydanie zaświadczenia o zgłoszeniu do obowiązkowych ubezpieczeń (społecznych i zdrowotnego)                                                                                                    |        |           |  |  |  |
| Dobry Sta                   | O Wniosek EWZ-2                                                                                                    | Wniosek o wydanie zaświadczenia o zgłoszeniu do ubezpieczenia zdrowotnego                                                                                                    |        |           |  |  |  |
| Wniosek i                   | Wniosek OL-3                                                                                                    | Wniosek o wydanie kopii orzeczenia lekarza orzecznika lub komisji lekarskiej                                                                                                    |        |           |  |  |  |
| Zlecenia                    | Wniosek RSP-C                                                                                                    | Wniosek o świadczenie postojowe w związku z przeciwdziałaniem skutkom wywołanym COVID-19 dla umów<br>cywilnoprawnych (wypełnia zleceniodawca lub zamawiający)                                                                          |        |           |  |  |  |
| Autoryzacj                  | Wniosek SDS-1                                                                                                    | Wniosek o ustalenie prawa do świadczenia Dobry Start (300+)                                                                                                    | $\sim$ |           |  |  |  |
| Usługi                      | Elementy 1 - 25 z 99                                                                                                    | 10   25   50   100 🕅 1 2 3 4 🕨                                                                                                    | ы      | v         |  |  |  |
| Katalog us                  |                                                                                                    | Odśwież ) Zapisz jako 💌 Drukowanie / podgląd                                                                                                    |        | ► MA      |  |  |  |
| Wyszukiw                    |                                                                                                    | Utwórz dokument Przeglądaj formularz Anul                                                                                                    | uj     | / podgląd |  |  |  |

Wniosek możesz utworzyć także z menu [Usługi] – [Katalog usług]

| MENU ?                                               |     | KATALOG USLUG 김                                                            |                                                         |                                      |                                  |                         |        |
|------------------------------------------------------|-----|----------------------------------------------------------------------------|---------------------------------------------------------|--------------------------------------|----------------------------------|-------------------------|--------|
|                                                      | -   | Lista usług                                                                |                                                         |                                      |                                  |                         |        |
| Dokumenty i wiadomości                               |     | RSP-C                                                                      | Filtruj Wyczyść                                         | Rodzaje usług:                       | Wszystkie                        | (                       | -      |
| Korespondencja z ZUS                                 | ~   |                                                                            | Nazwa usługi                                            |                                      | •                                | Men                     | iu     |
| Rodzina 500+<br>Wniosek i informacje                 |     | Złożenie dokumentu RSP-C. Wni<br>skutkom wywołanym COVID-19<br>zamawiajacy | osek o świadczenie postojov<br>dla umów cywilnoprawnych | we w związku z p<br>(wypełnia zlecer | rzeciwdziałaniem<br>niodawca lub | Przejdź do<br>Szczegóły | usługi |
| Dobry Start<br>Wniosek i informacje                  |     | zamawiający)                                                               |                                                         |                                      |                                  |                         |        |
| <b>Zlecenia</b><br>Autoryzacja operacji              | C   |                                                                            |                                                         |                                      |                                  |                         |        |
| <b>Usługi</b><br>Katalog usług elektronicznych       | R   |                                                                            |                                                         |                                      |                                  |                         |        |
| Katalog usług                                        |     |                                                                            |                                                         |                                      |                                  |                         |        |
| Wyszukiwanie, mapa strony<br>Wyszukiwanie na portalu | ′ ວ |                                                                            |                                                         |                                      |                                  |                         |        |
| <b>Wizyty</b><br>Rezerwacja wizyty w ZUS             | IŻ  |                                                                            |                                                         |                                      |                                  |                         |        |
| Ustawienia<br>Konfiguracja profilu                   | *   | Elementy 1 - 1 z 1                                                         | 10   25   50   10                                       | DO                                   | Ddśwież Zapisz jako 💌            | M M 1<br>Drukowanie / p | odgląd |
|                                                      |     | Szczegóły Przejdź do usług                                                 |                                                         |                                      |                                  |                         |        |

6. Wyświetli Ci się formularz do wypełnienia. Automatycznie wypełnią się Twoje dane identyfikacyjne i adresowe. Dane adresowe możesz edytować, jeśli są nieprawidłowe.

# W formularzu :

- ✓ wypełnij sekcję III [Dane osoby wykonującej umowę cywilnoprawną] oraz numer rachunku bankowego
- ✓ W roli PŁATNIK będziesz miał możliwość wyboru ubezpieczonego z listy ubezpieczonych

| ESEL                    | Rodzaj dokume<br>(1 - dowód osobisty, 2 | entu tożsamości: | Senar momer dokumento                       |
|-------------------------|-----------------------------------------|------------------|---------------------------------------------|
| lię                     |                                         | Nazwisko         | Podaj, ješli nie masz nadanego numeru PESEL |
| lica                    |                                         |                  |                                             |
| umer domu               |                                         | Numer lokalu     |                                             |
| d pocztowy              | Miejscowość                             |                  |                                             |
| umer rachunku bankowego |                                         |                  |                                             |
|                         |                                         |                  | strona: 1 z .                               |
|                         |                                         |                  |                                             |

- ✓ Wypełnij sekcję IV [Informacje o zawartej umowie cywilnoprawnej] tj.
  - datę zawarcia umowy
  - rodzaj umowy
  - okres na jaki została zawarta umowa

Jeśli dotyczy Cię pkt 4 to wypełnij "Odstąpienie od umowy"

• zaznacz w oświadczeniu czy umowa nie doszła do skutku czy nastąpiło ograniczenie wykonywania umowy

| Formularz elektroniczny 🖻                        |                                                   |
|--------------------------------------------------|---------------------------------------------------|
| Wysoki kontrast                                  | Pełny Ekran Zapisz Sprawdź Podgląd Drukuj Zamknij |
| Strona: 1 Strona: 2 uwagi i błędy: (0)           |                                                   |
| ZAKŁAD UBEZPIECZEŃ SPOŁECZNYCH                   | RSP-C ^                                           |
| IV. INFORMACJE O ZAWARTEJ UMOWIE CYWIL           | NOPRAWNEJ                                         |
| 1. Data zawarcia umowy (dd/mm/rrrr)              |                                                   |
|                                                  |                                                   |
| 2. Rodzaj umowy (zaznacz właściwe pole)          |                                                   |
| umowa zlecenie, umowa agencyjna,                 | inna umowa o świadczenie usług umowa o dzieło     |
| 3. Okres na jaki została zawarta umowa           |                                                   |
| Data od (dd/mm/rrrr)                             | Data do (dd/mm/rrrr)                              |
|                                                  |                                                   |
| 4. Odstąpienie od umowy (wypełnij jeśli dotyczy) |                                                   |
|                                                  |                                                   |
| Data odstąpienia od umowy                        |                                                   |
| Oświadczam, że:                                  |                                                   |
| umowa nie doszła do skutku                       | nastąpiło ograniczenie wykonywania umowy          |
| 5. Do wniosku załączam kopię umowy cywilnoprawn  | ej                                                |

w sekcji V [Informacje o przychodzie z umowy] wypełnij pkt. 1 miesięczny przychód, który wynika z umowy. Jest to przychód, jaki byłby osiągnięty gdyby umowa była wykonywana przez cały miesiąc (jeśli są to stawki godzinowe, powinny być przeliczone na dany miesiąc). Przychód podaj w kwocie brutto.

W pkt. 2 podaj **"przychód osiągnięty w miesiącu poprzedzającym miesiąc złożenia wniosku**" (podaj faktyczną wypłatę w danym miesiącu).

| V. INFORMACJE O PRZYCHODZIE Z UMOWY                                                 |         |
|-------------------------------------------------------------------------------------|---------|
| 1. Miesięczny przychód, który wynika z umowy                                        |         |
| PLN                                                                                 |         |
| <ol> <li>Przychód osiaoniety w miesiacu poprzedzającym miesiąc złożenia,</li> </ol> | wniosku |
| PLN                                                                                 |         |
| Kwota przychodu                                                                     |         |

#### VI. OŚWIADCZENIA

#### 1. Oświadczenie przyjęte od osoby wykonującej umowę cywilnoprawną

Potwierdzam, że otrzymałem od osoby wykonującej umowę cywilnoprawną, ubiegającej się o świadczenie postojowe, oświadczenie, że: 1) nie podlega ubezpieczeniom społecznym z innego tytułu.

2) wysokość uzyskanych przychodów z innych umów cywilnoprawnych w miesiącu poprzedzającym miesiąc złożenia wniosku wynosi

| N |
|---|
|---|

- 7. Wybierz przycisk "Sprawdź" system podpowie Ci, czy uzupełniłeś wszystkie wymagane pola. Jeśli poprawnie wypełniłeś wniosek zapisz go, a następnie zamknij formularz.
- 8. Do wniosku obowiązkowo dołącz (skan, zdjęcie) umowy cywilnoprawnej. Kliknij [Dodaj załączniki] Wybierz z dysku zapisany skan/zdjęcie i dołącz do wniosku RSP-C.

### **Dokument roboczy** Dane dokumentu Właściciel dokumentu: Nazwa typu Wniosek RSP-C Kod typu: RSP\_C dokumentu: Wniosek o świadczenie postojowe w związku z przeciwdziałaniem skutkom Opis typu wywołanym COVID-19 dla umów cywilnoprawnych (wypełnia zleceniodawca lub dokumentu: zamawiający) Wersja wzoru Data utworzenia: 2020-03-30 18:25 1 dokumentu: Wersja Data modyfikacji: 2020-03-30 18:43 3 formularza: Sygnatura Brak - Zmień > sprawy: Załączniki Brak załączników Dodaj załączniki. Maksymalny rozmiar załącznika to: 5120.00 KB Eksportuj Sprawdź aktualność wzoru Powrót Wyślij Przegladaj Edytuj

Jeśli zapomnisz dodać załącznika – system Ci o tym przypomni. Otrzymasz odpowiedni komunikat:

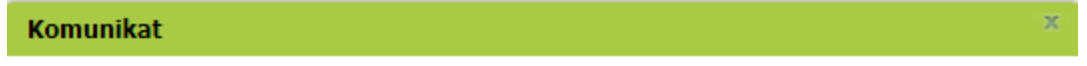

Do wniosku dołącz kopię (np. skan, zdjęcie) umowy cywilnoprawnej.

Kliknij [Anuluj] i wskaż załącznik z dysku swojego komputera za pomocą przycisku [Dodaj załączniki].

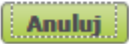

| Dokument roboczy                        |                                                                               |                                     |                                                                          |     |
|-----------------------------------------|-------------------------------------------------------------------------------|-------------------------------------|--------------------------------------------------------------------------|-----|
| Dane dokumentu                          |                                                                               |                                     |                                                                          | ~   |
|                                         |                                                                               |                                     |                                                                          | . 1 |
| dokumentu:                              |                                                                               |                                     |                                                                          |     |
| Nazwa typu<br>dokumentu:                | Wniosek RSP-C                                                                 | Kod typu:                           | RSP_C                                                                    |     |
| Opis typu<br>dokumentu:                 | Wniosek o świadczenie postojow<br>wywołanym COVID-19 dla umów<br>zamawiający) | e w związku z prz<br>cywilnoprawnyc | zeciwdziałaniem skutkom<br>h (wypełnia zleceniodawca lub                 |     |
| Data utworzenia:                        | 2020-03-30 19:14                                                              | Wersja wzoru<br>dokumentu:          | 1                                                                        |     |
| Data modyfikacji:                       | 2020-03-30 19:22                                                              | Wersja<br>formularza:               | 3                                                                        |     |
| Sygnatura<br>sprawy:                    | Brak - Zmień >                                                                |                                     |                                                                          |     |
| Załączniki<br>1: Umowa.pdf <i>79.69</i> | 9 <i>KB</i> Podgląd Pobierz Usuń                                              |                                     |                                                                          |     |
| Powrót Wyślij                           | Eksportuj Przegladaj Edvi                                                     | Maksymalny                          | Dodaj załączniki<br>rozmiar załącznika to: 5120.00 KB<br>ktualność wzoru | ~   |

Po wybraniu przycisku "Wyślij" wyświetli się komunikat z oświadczeniem, że podpisanie wniosku oznacza akceptację i podpisanie wszystkich oświadczeń zawartych we wniosku:

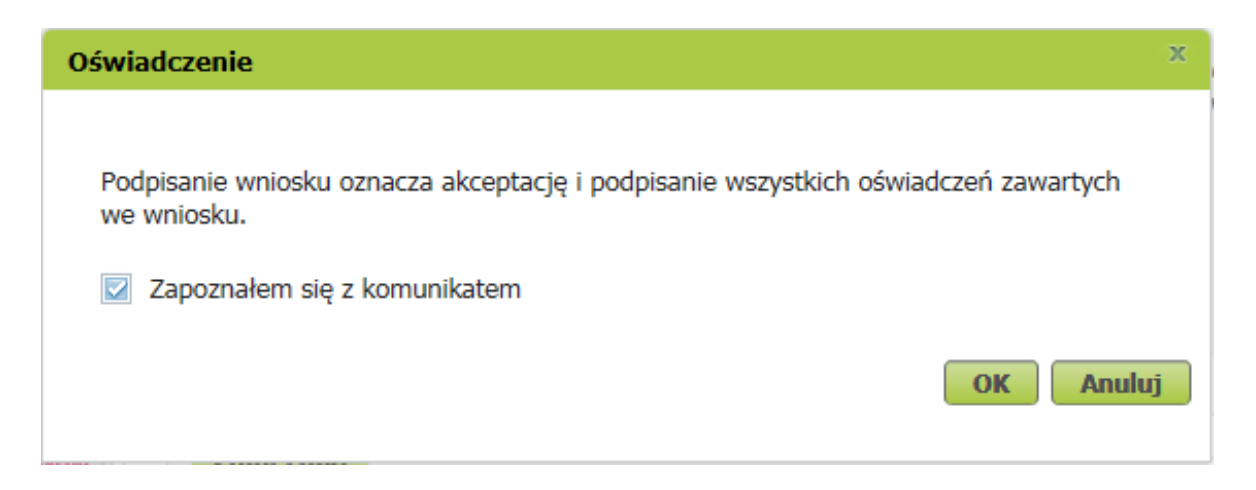

Po akceptacji wybierz sposób odbioru wiadomości zwrotnej z ZUS oraz wskaż podpis, którego chcesz użyć.

## Jak podpisać wniosek RSP-C?

Wniosek możesz wysłać elektronicznie za pomocą:

- kwalifikowanego podpisu elektronicznego,
- podpisu zaufanego (PZ ePUAP) lub
- podpisu osobistego (e-dowodu).

Podpis zaufany jest bezpłatny. Aby go uzyskać, złóż wniosek o profil na stronie internetowej www.pz.gov.pl. Następnie potwierdź swoją tożsamość w placówce ZUS, w urzędzie miasta lub gminy albo za pośrednictwem bankowości elektronicznej.

Podpis kwalifikowany wydają centra certyfikacji. Jest to usługa płatna. Jej koszt zależy m.in. od okresu ważności, na jaki zostaje wydany certyfikat.

Podpis osobisty (e-dowód) możesz uzyskać bezpłatnie przy składaniu wniosku o nowy dowód osobisty. Certyfikat podpisu osobistego znajdzie się w e-dowodzie. Aby korzystać z podpisu osobistego, musisz mieć czytnik NFC do e-dowodu oraz zainstalować na swoim komputerze odpowiednie oprogramowanie.

Jeśli posiadasz kwalifikowany podpis elektroniczny, podpis zaufany (PZ ePUAP) lub podpis osobisty (e-dowód) i chcesz wysłać wniosek, wybierz przycisk "Wyślij".

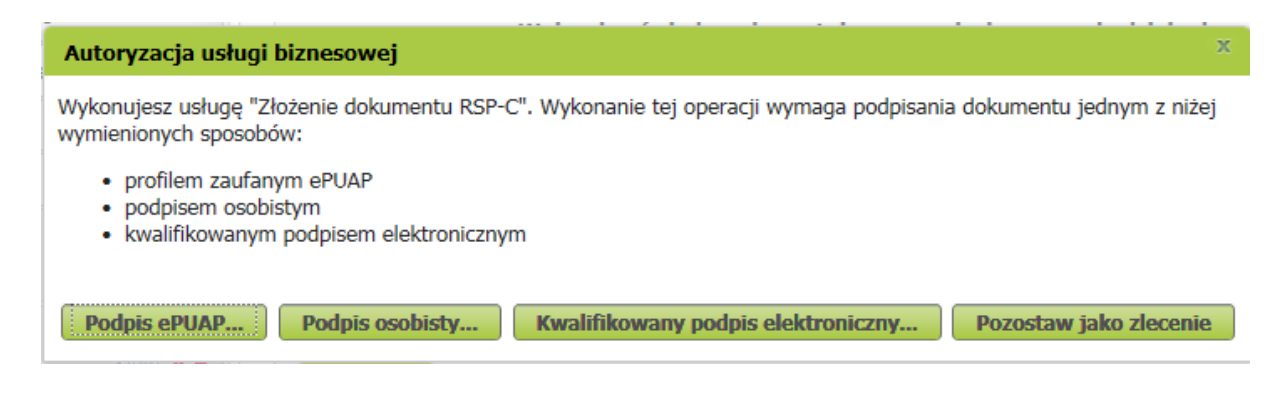